# How To

# **Register on Darlington HomeSearch**

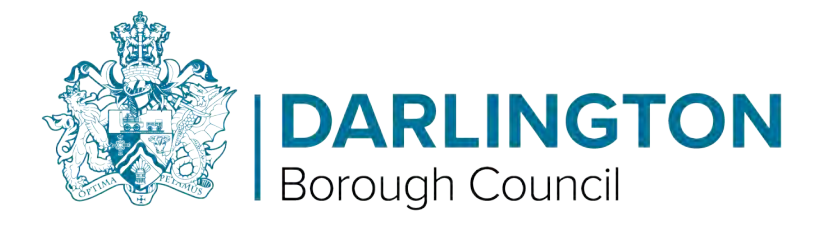

• To create your application you will need an email address, otherwise you will not be able to view your account once created or be able to bid on properties yourself.

If you do not have an email address or access to the internet please contact the Darlington Borough Council Housing Allocations team on : 01325 405333

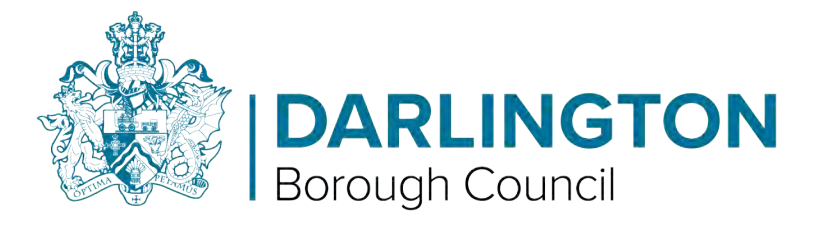

• Step 1. Visit the Darlington HomeSearch website.

www.darlingtonhomeseach.jigsaw.uk

Step 2. If you wish to join the housing register, tap on the link or left click with your cursor on "Application
 - Join the register"

|                                       | Darling    | gton Borough Counc      | il.                              | / |
|---------------------------------------|------------|-------------------------|----------------------------------|---|
| Do you already h<br>account?<br>Login | ave an Hou | sing Allocation Adverts | Application<br>Jain the register |   |
|                                       |            |                         |                                  |   |
|                                       |            |                         |                                  |   |

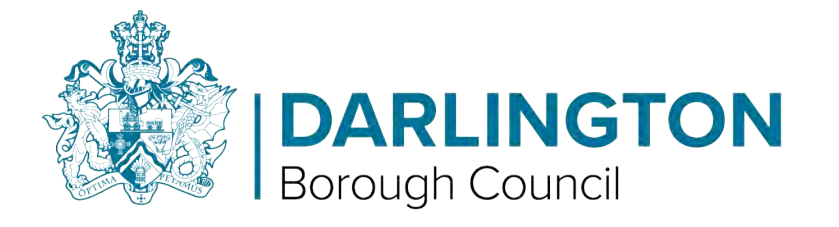

• Step 3 – Enter your email address and create a password.

- This must be a minimum of 12 characters in length and must have at least one character from these categories:
- Non-alphanumeric (-\!-<>,;:\_=?\*+#.&%()|[]\$^@/)
- English uppercase characters (A-Z)
- English lowercase characters(a-z)
- Numbers (0-9)

| Please register by entering your email and a pass                                                                                                    | sword            |
|----------------------------------------------------------------------------------------------------|------------------|
| Email                                                                                                    |                  |
|                                                                                                    |                  |
| Passwords must be between 12 and 128 characters in length.<br>Your password must include at less cone character from 3 of the<br>English lowercase characters (A, 2) $\sim$<br>English lowercase characters (A, 2) $\sim$<br>Numbers (0 - 8) $\sim$<br>Numbers (0 - 8) $\sim$<br>Numbers (0 - 9) $\sim$<br>Numbers (0 - 9) $\sim$<br>Numbers (0 - 9) $\sim$<br>Numbers (0 - 9) $\sim$ | elee categories: |
| Enter Password                                                                                                    |                  |
|                                                                                                    |                  |
| Confirm Password                                                                                                    |                  |
|                                                                                                    |                  |

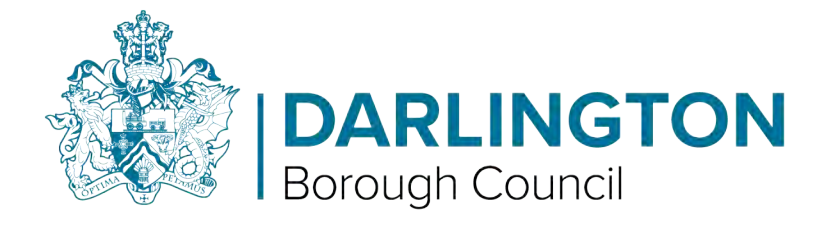

• Step 4- You must repeat the password in the "Confirm Password" box.

- If the passwords do not match (if you have entered it incorrectly) you will be asked to re-enter the password until it matches.
- Once you have entered your email and your password in the required boxes tap or left click with your cursor

|                           | keyatei                                                                                                    |
|---------------------------|----------------------------------------------------------------------------------------------------|
| On the "Register" button. | Please register by entering your email and a password                                                                                                    |
|                           | Email                                                                                                    |
|                           |                                                                                                    |
|                           | Passwords must be between 12 and 128 characters in length.<br>Your password must include at least one character from 3 of these tategories:<br>Enolish upper case characters (A - 2)                                                                                                    |
|                           | <ul> <li>English lowercase characters (a - 2) </li> <li>Numbers (0 - 9) </li> </ul>                                                                                                    |
|                           | Non-alphanumeric (e.g. [\1-\$\;\:\_?*+#.&\())[[\$\@/]] \$\     Password is good                                                                                                    |
|                           |                                                                                                    |
|                           | Enter Password                                                                                                    |
|                           | Confirm Password                                                                                                    |
|                           |                                                                                                    |
|                           | By clicking register you confirm that you agree to our website terms of use, our privacy policy and consent to cookies being stored on your device. As part of this service, and in order for you to use this service, we will contact you periodically about your account: if you don't                                                                                                    |
|                           | by shaking register for examine the forwards to an intervent of the second and the second and th |
|                           | Register                                                                                                    |
|                           |                                                                                                    |
|                           |                                                                                                    |
|                           |                                                                                                    |
|                           |                                                                                                    |
|                           |                                                                                                    |
|                           |                                                                                                    |
|                           | Borough Council                                                                                                    |

 Step 5 – At this point go to your email inbox, you will have received an email from "housingjigsaw.co.uk" Tap or Click on the activation link (left click with your cursor).

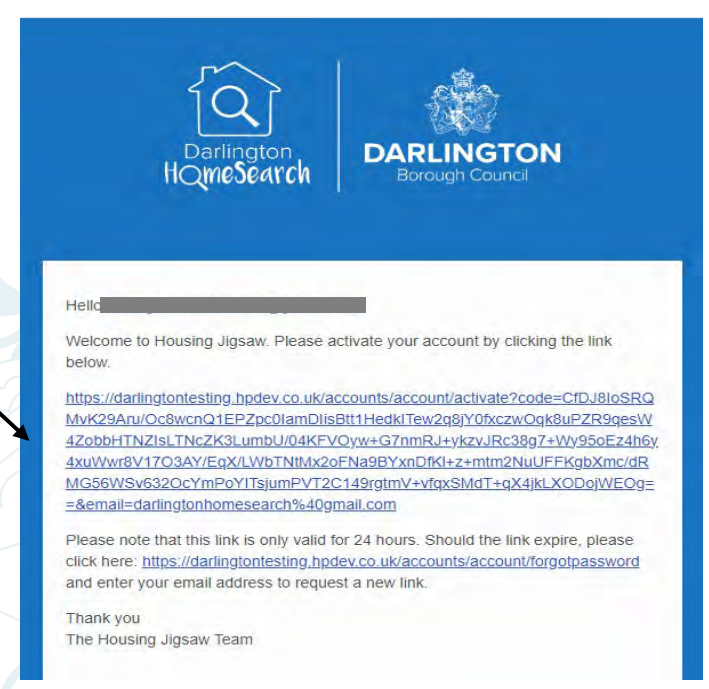

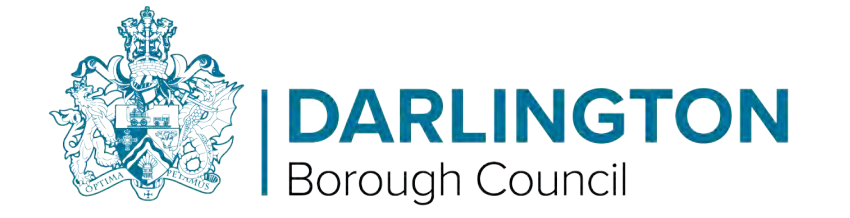

• Step 6 - Once you tap or click (left click with your cursor) on "Register", you will be taken to the "Welcome screen" now tap/click on "Save and continue."

| Welcome to darlingtontesting.hpdev.co.uk                                                                       |                   |
|----------------------------------------------------------------------------------------------------|-------------------|
| Thanks for registering, we just need to collect a bit more information to create your account with: Darlington |                   |
|                                                                                                    | Save and continue |

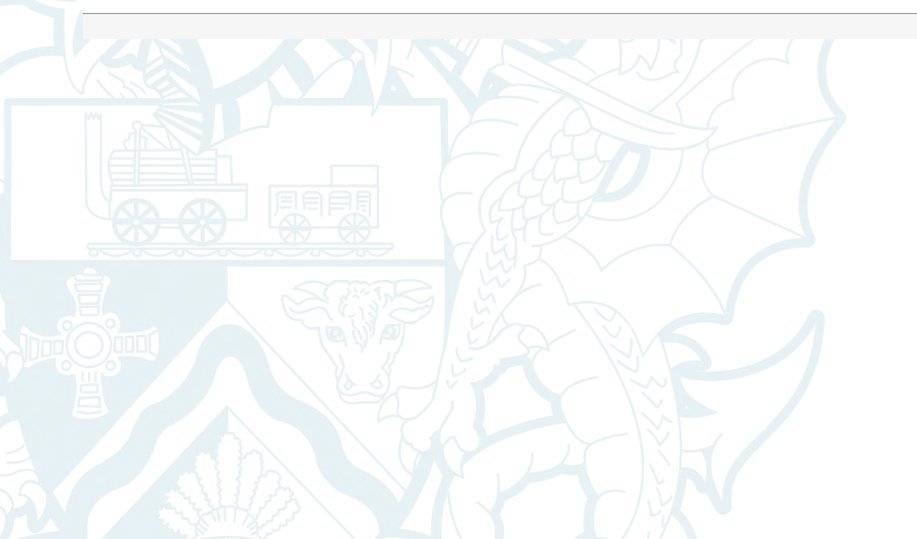

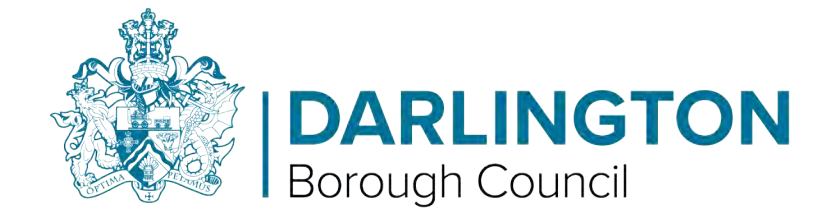

• Step 7 – On the next screen tap or click (left click with your cursor) "Housing register" to proceed.

| CHER S                                                                                                    |
|----------------------------------------------------------------------------------------------------|
| Select a service                                                                                                    |
| Darlington offers the following services through this portal, please select one of the following options:<br>Select one of the services below |
| Housing register                                                                                                    |
| AILAS                                                                                                    |
| < Back                                                                                                    |
|                                                                                                    |
| DARLINGTON<br>Borough Council                                                                                                    |

• Step 8 – You now need to enter all of your personal details.

Anything marked with a \* is mandatory meaning you must provide an answer.

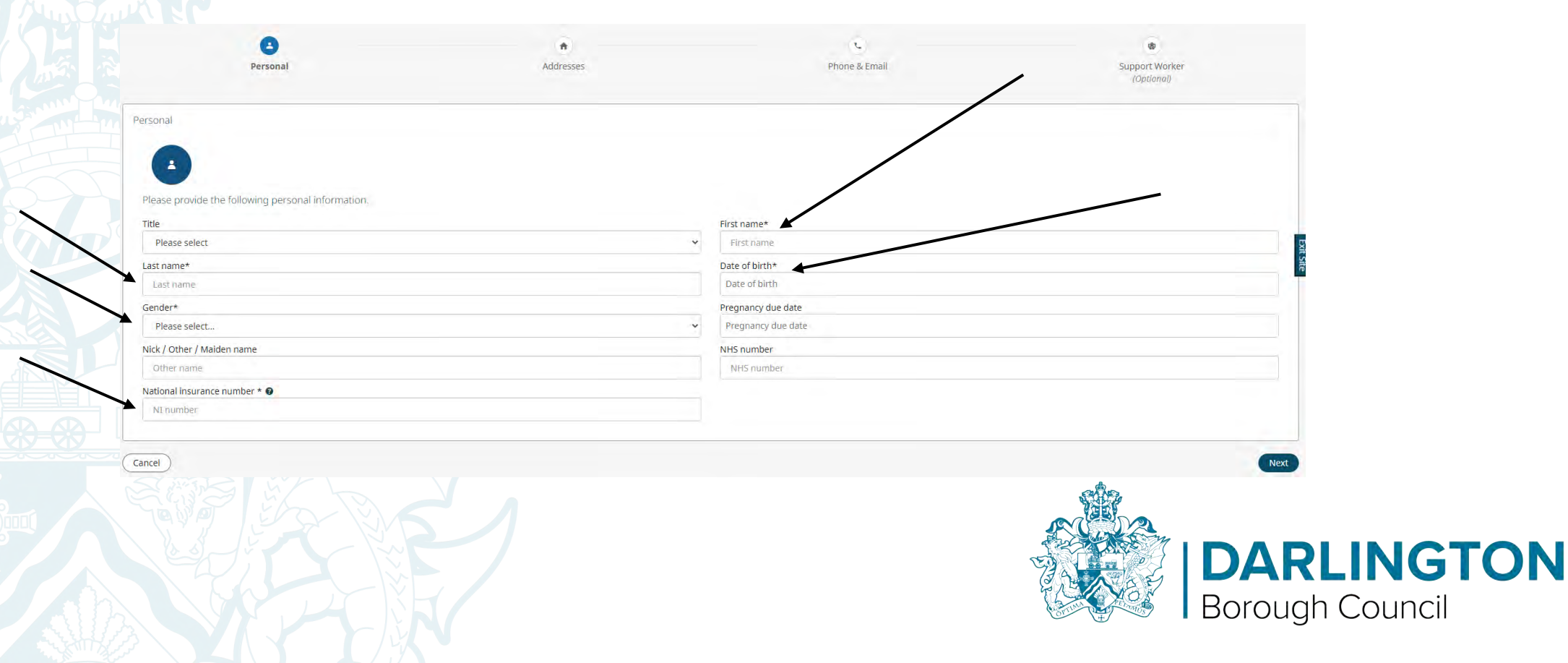

• Step 9 – Once all information has been entered, tap or click (left click with your cursor) on the "Start application" button.

DARLINGTON

Start a new Housing Application

Start application

DARLINGTON

**Borough Council** 

Step 10 - Fill in the information required. (Again, anything marked with a \* is mandatory meaning you must

| Application Progress and Navigation   |     | Darlington Housing Register                                                                                                    |   |
|---------------------------------------|-----|----------------------------------------------------------------------------------------------------|---|
| Summary                               | ••  | My Current Housing Situation                                                                                                    |   |
| Add Household Members                 | • • | My current housing situation                                                                                                    |   |
| Darlington Housing Register           | ••  | * Current property type                                                                                                    |   |
| Darlington Housing Application Form   |     | House                                                                                                    | ~ |
| Housing Needs Assessment              | •   | If you live above ground floor level, which floor?                                                                                   |   |
| My Current Housing Situation          | ۲   | Please select                                                                                                    | ~ |
| Nationality                           | •   | Does your current property have any adaptations?                                                                                     |   |
| Financial Information                 | •   | Oves                                                                                                    |   |
| Medical                               | •   | UN0                                                                                                    |   |
| Local Connection                      | •   | * Where is your tollet located?                                                                                                    |   |
| Equal Opportunities Monitoring        | •   | Upstairs                                                                                                    |   |
| Plan for the future / Housing Choices | •   | Are you lacking any basic facilities - no access to Kitchen, bathroom/inside wc/hot or cold-water supply/electricity or gas heating? | - |
| Submit application                    | ••  | No No                                                                                                    |   |
|                                       |     | Do you share any of the following facilities with anyone who is not moving with you?                                                 |   |
|                                       |     | Not Applicable                                                                                                    |   |
|                                       |     |                                                                                                    |   |
|                                       |     |                                                                                                    |   |
|                                       |     | Bathroom facilities                                                                                                    |   |
|                                       |     | Tolet facilities                                                                                                    |   |
|                                       |     |                                                                                                    |   |
|                                       |     | ts your current property in disrepair?                                                                                               |   |
|                                       |     |                                                                                                    |   |

 Please note if your answers indicate you are in housing need you will need to provide supporting documentation.

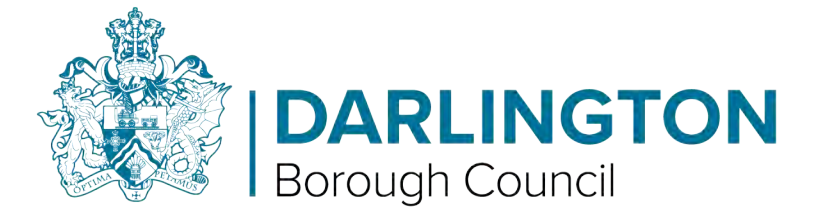

 Step 11 – Fill in the rest of the application, any incomplete sections will be highlighted in red on the Application Progress and Navigation section screen. When a section is complete it will change to green.

| Application Progress and Navig | gation     |
|--------------------------------|------------|
| Summary                        | × • •      |
| Add Household Members          | ⊗ ~        |
| Your household                 |            |
| Household Members              |            |
| Current Address                | þ          |
| Address History                | ģ          |
| Where I Want To Live           | ģ          |
| Darlington Housing Register    | 8 ~        |
| Submit application             | <b>8</b> ~ |
| Darlington Back Office         | <b>8</b> ~ |

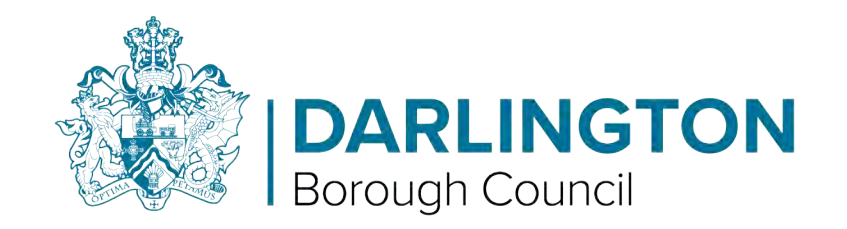

• Step 12 – Once the application is complete please sign (either using mouse or if on touchscreen by hand). If you make a mistake you can choose to use the clear button and try again.

|                                                                                                    | i this form for you, you must sign this declaration if you can.                                                                                           |
|----------------------------------------------------------------------------------------------------|----------------------------------------------------------------------------------------------------|
| Please read the declaration carefi                                                                                                    | ully before you sign and date it I hereby declare that the information given on this form is correct and complete to the best of my knowledge.            |
| I understand that under Section 2<br>assistance with accommodation.                                                                                                    | 214 of the Housing Act 1996 it is an offence to knowingly or recklessly make a statement which is false and/or withhold information in order to o         |
| It is also an offence if you do not                                                                                                    | notify the Council of any material change in your circumstances as soon as possible.                                                                      |
| I am aware that if I give informati<br>on conviction, to a fine of up to it                                                                                                    | son that is incorrect or incomplete, the Council may take action against me. This may include court action and anyone guilty of such an offence is 5,000. |
| Customer Details                                                                                                    |                                                                                                    |
| Name:<br>Date of birth:                                                                                                    | 20/02/2000                                                                                                    |
| Signatures                                                                                                    |                                                                                                    |
| classifiers t                                                                                                    |                                                                                                    |
| Sign in the box below:                                                                                                    |                                                                                                    |
| Sign in the box below.                                                                                                    |                                                                                                    |
|                                                                                                    |                                                                                                    |
|                                                                                                    |                                                                                                    |
|                                                                                                    |                                                                                                    |
|                                                                                                    |                                                                                                    |
|                                                                                                    |                                                                                                    |
|                                                                                                    |                                                                                                    |
| Class                                                                                                    |                                                                                                    |
|                                                                                                    |                                                                                                    |
|                                                                                                    |                                                                                                    |
| and the second second sec | Iomeless on this date: *                                                                                                    |
| Signed and agreed by Family H                                                                                                    |                                                                                                    |
| Signed and agreed by Family H                                                                                                    |                                                                                                    |
| Signed and agreed by Family H<br>DD/MM/YYYY                                                                                                    |                                                                                                    |
| Signed and agreed by Family H                                                                                                    |                                                                                                    |
| Signed and agreed by Family H                                                                                                    |                                                                                                    |
| Signed and agreed by Family H                                                                                                    |                                                                                                    |
| Signed and agreed by Family H<br>DD/MM/Yerry<br>Previous                                                                                                    | Talinet age                                                                                                    |
| Signed and agreed by Family H                                                                                                    | "failinet.aqu                                                                                                    |
| Signed and agreed by Family H DD/MM/YYYY Previous                                                                                                    | "Addinget app                                                                                                    |
| Signed and agreed by Family H<br>DD/MM/Yerry<br>(Previous)                                                                                                    | Talinet.app                                                                                                    |
| Signed and agreed by Family H DD(MM/YPYY Previous                                                                                                    | Datamet.app                                                                                                    |
| Signed and agreed by Family H DD(MM/Yary' Previous)                                                                                                    | Paunet app                                                                                                    |
| Signed and agreed by Family H<br>DD/MM/9999<br>Previous                                                                                                    |                                                                                                    |
| Signed and agreed by Family H DD/MM/YPYP Previous                                                                                                    |                                                                                                    |
| Signed and agreed by Family H<br>DD/MM/Yerry<br>Previous                                                                                                    |                                                                                                    |
| Signed and agreed by Family H<br>DD/MM/9999<br>Previous                                                                                                    |                                                                                                    |
| Signed and agreed by Family H                                                                                                    |                                                                                                    |

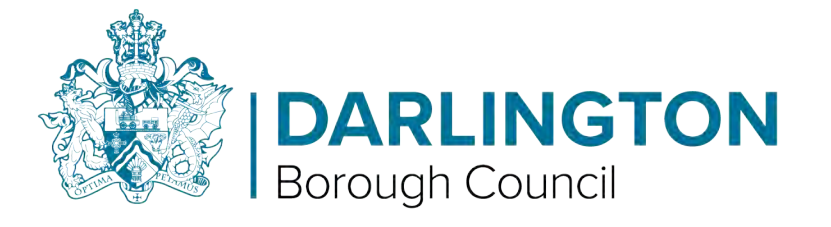

• Step 13 - Now tap or click (left click with your cursor) on the "Submit application" button.

| Even if someone else has filled in this form for you, you must sign this declaration                                               | n If you can.                                                                                             |
|----------------------------------------------------------------------------------------------------|----------------------------------------------------------------------------------------------------|
| Please read the declaration carefully before you sign and date it I hereby declare t                                               | that the information given on this form is correct and complete to the best of my knowledge.              |
| I understand that under Section 214 of the Housing Act 1996 it is an offence to kno<br>assistance with accommodation.              | owingly or recklessly make a statement which is false and/or withhold information in order to obtain      |
| It is also an offence if you do not notify the Council of any material change in your                                              | r circumstances as soon as possible.                                                                      |
| I am aware that if I give information that is incorrect or incomplete, the Council m on conviction, to a fine of up to $\pm5,000.$ | ray take action against me. This may include court action and anyone guilty of such an offence is liable, |
| Customer Details                                                                                                    |                                                                                                    |
| Name:<br>Date of birth: 20/02/2000                                                                                                 |                                                                                                    |
| Signatures                                                                                                    |                                                                                                    |
| cionature *                                                                                                    |                                                                                                    |
| Sign in the box below:                                                                                                    |                                                                                                    |
|                                                                                                    |                                                                                                    |
|                                                                                                    |                                                                                                    |
|                                                                                                    |                                                                                                    |
|                                                                                                    |                                                                                                    |
|                                                                                                    |                                                                                                    |
| Clean                                                                                                    |                                                                                                    |
|                                                                                                    |                                                                                                    |
| Signed and agreed by Family Homeless on this date: *                                                                               |                                                                                                    |
| DD/MM/YYYY                                                                                                    |                                                                                                    |
|                                                                                                    |                                                                                                    |
|                                                                                                    |                                                                                                    |
|                                                                                                    |                                                                                                    |

• You have now successfully created your Darlington HomeSearch account!

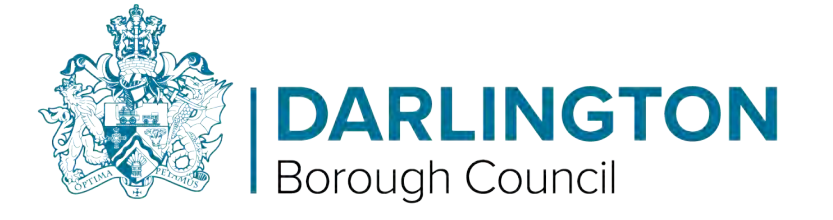

• Once these steps are complete, for easy navigation you can tap or click (left click with your cursor) on the three lines in the top left hand side of the screen

You need to upload the following documents Proof of ID - Proof of ID - Birth Certificate; Passport, Drivi - Proof of National Insurance number - DWP, NI Card, Pays - Proof of address required for Family Homeless - Rural Locat connection - Proof of connection to the Rural

Application 427705

Summary Summary Add Household Members Darlington Housing Register Submit application

A You have 28 days to complete your application or it will be

M

DARLINGTON

**Borough Council** 

From here you can navigate to the different sections of the site by tapping or clicking (left click with your cursor) on the relevant section.

You can also log out using this menu.

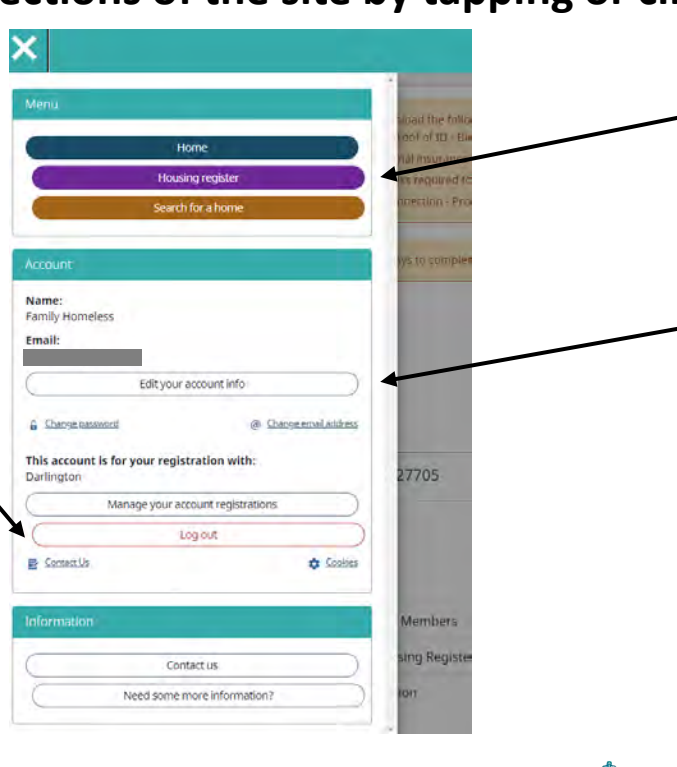

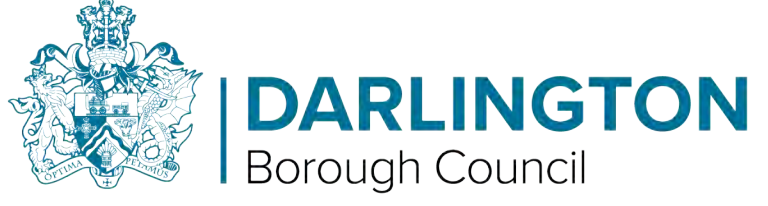

• You can now upload any supporting documents, See the "How to upload documents on Darlington HomeSearch" guide for further steps.

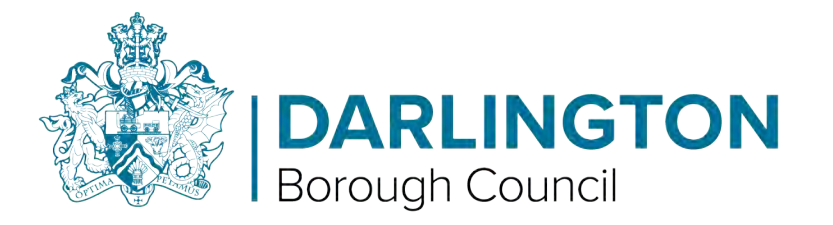